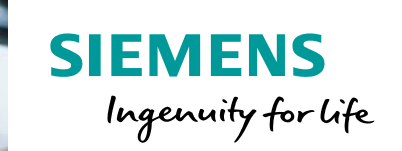

## Guide for booking a course SITRAIN – Training for Industry

This guide will help you to book a course on the SITRAIN India website. www.siemens.co.in/sitrain

This information can also be found under "contact" on our website:

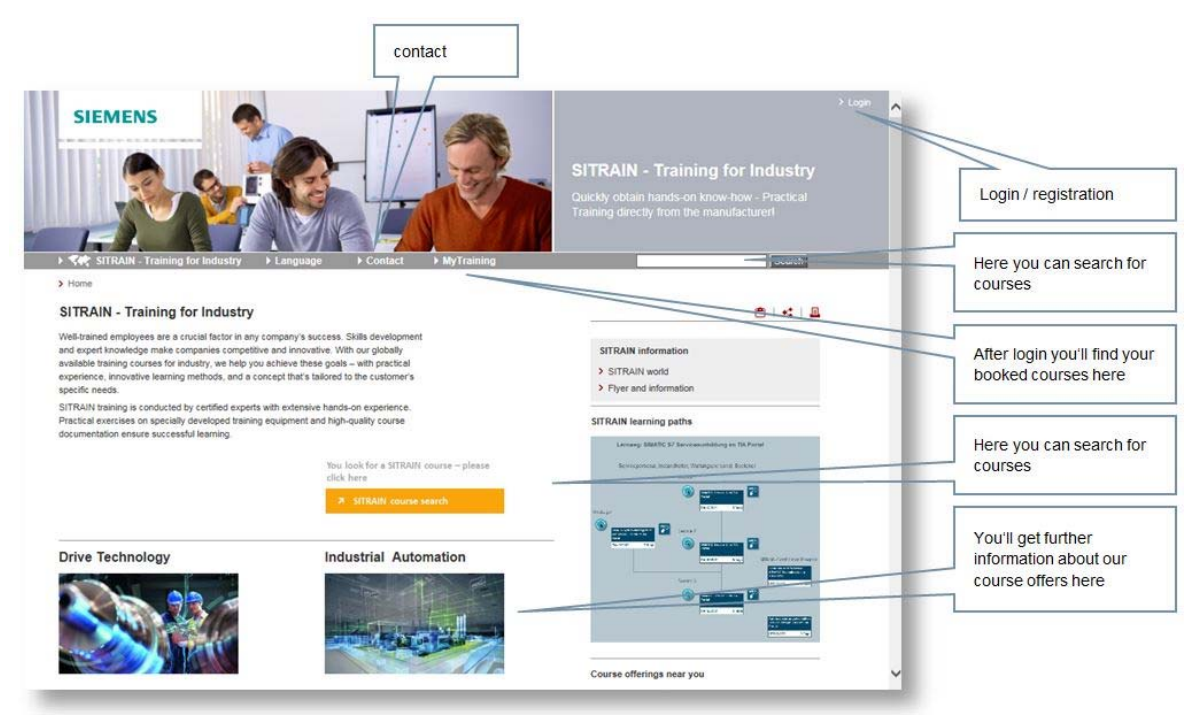

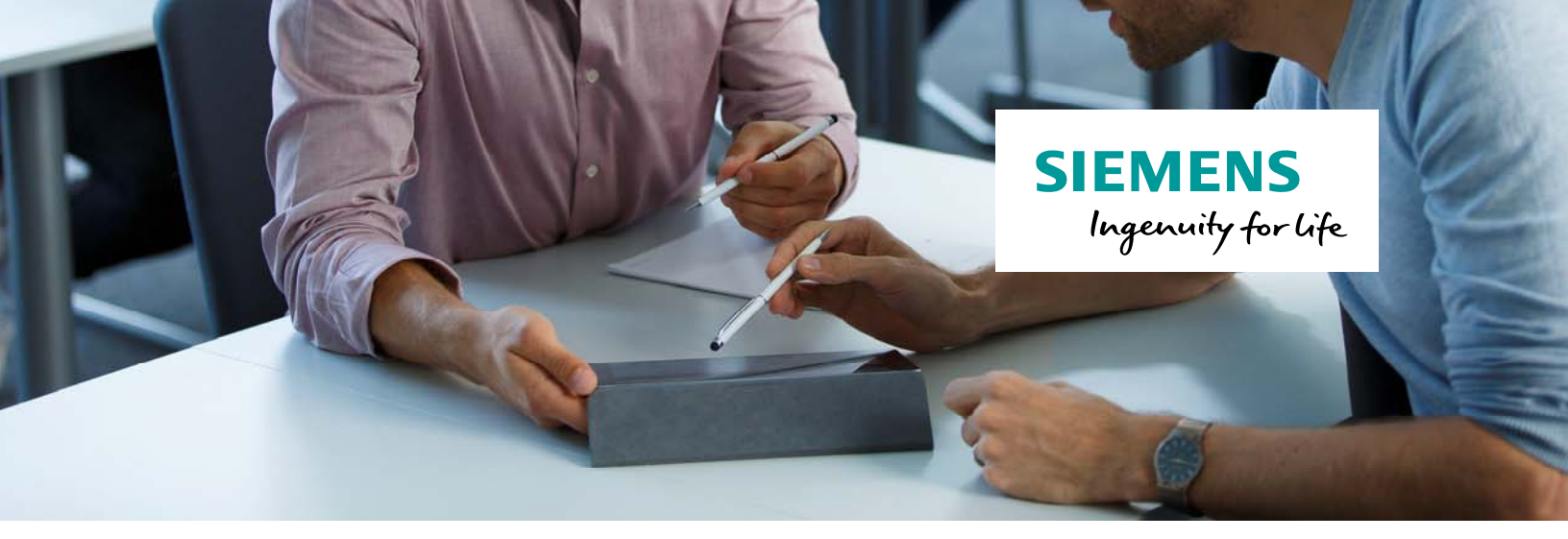

## Booking

On the detail page of a course you will find information about it, e.g. objectives or needed requirements.

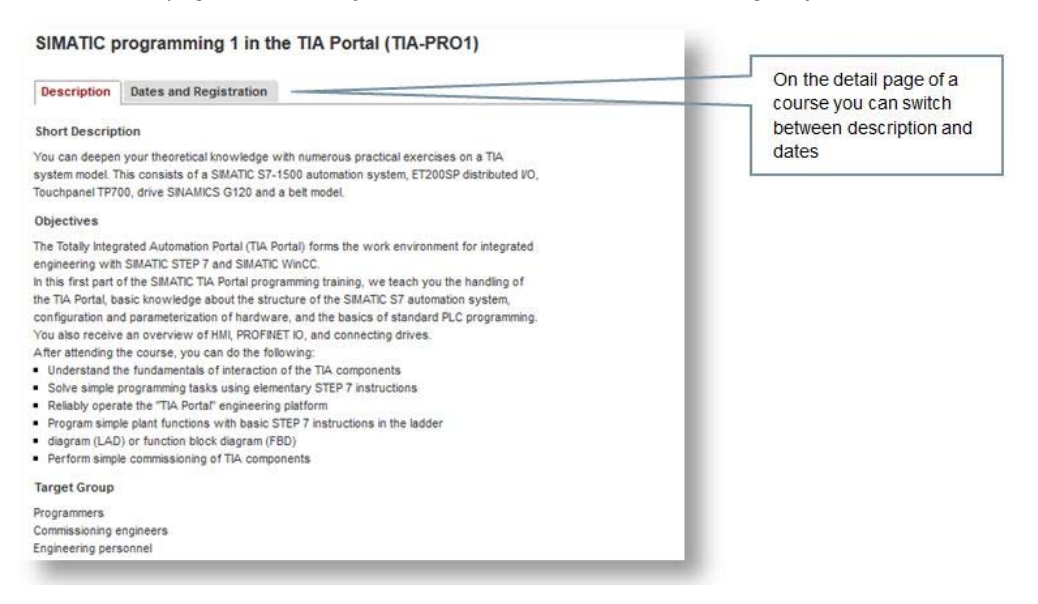

On the date view you will find an overview of dates of the selected course.

Here you can see at which place and at what time a course occurs. By using the information icon you can see details of the course, e.g. the exact address.

| Description                                               | Dates and Registration      |                        |          |            |           |     |        |    | bookable dates                          |
|-----------------------------------------------------------|-----------------------------|------------------------|----------|------------|-----------|-----|--------|----|-----------------------------------------|
| Location +                                                | Country ->                  | Start +                | Duration | Language - | Fee -     |     | Status |    |                                         |
| lannheim                                                  | Germany                     | Sep 25, 2017 08:30     | 5 days   | de         | 2,150 EUR | li  | •      | 20 |                                         |
| lannover                                                  | Germany                     | Sep 25, 2017 08:30     | 5 days   | de         | 2,150 EUR | ī   |        |    | In the list of                          |
| Vürnberg                                                  | Germany                     | Sep 25, 2017 08:30     | 5 days   | de         | 2,150 EUR | lil | •      | 20 | appointments you'll find                |
| Chemnitz                                                  | Germany                     | Oct 09, 2017 08:30     | 5 days   | de         | 2,175 EUR | ī   | •      | 2  | information about place                 |
| München                                                   | Germany                     | Oct 16, 2017 08:30     | 5 days   | de         | 2,175 EUR | II  | ٠      | 20 | time and duration of a                  |
| Training ver<br>Siemens AG<br>Otto-Hahn-Ri<br>81739 Münch | nue<br>ng 6, Gebäude<br>ien | 28                     |          |            |           |     |        | Â  | course by using the shopping cart icon. |
| > http:///mcm<br>/B8_M-P.asp>                             | s/sitrain2/cont<br><        | ent/DE(de)/LocationMap | s/Seiten |            |           |     |        | ~  | By using the info icon                  |
| Date                                                      |                             |                        |          |            |           |     |        |    | details of place are                    |
|                                                           | 08-30 . Oct 20              | 2017 16:00             |          |            |           |     |        |    | shown.                                  |
| Oct 16, 2017                                              | 00.00 - 00: 20              |                        |          |            |           |     |        |    |                                         |

You can start your booking by using the shopping cart icon.

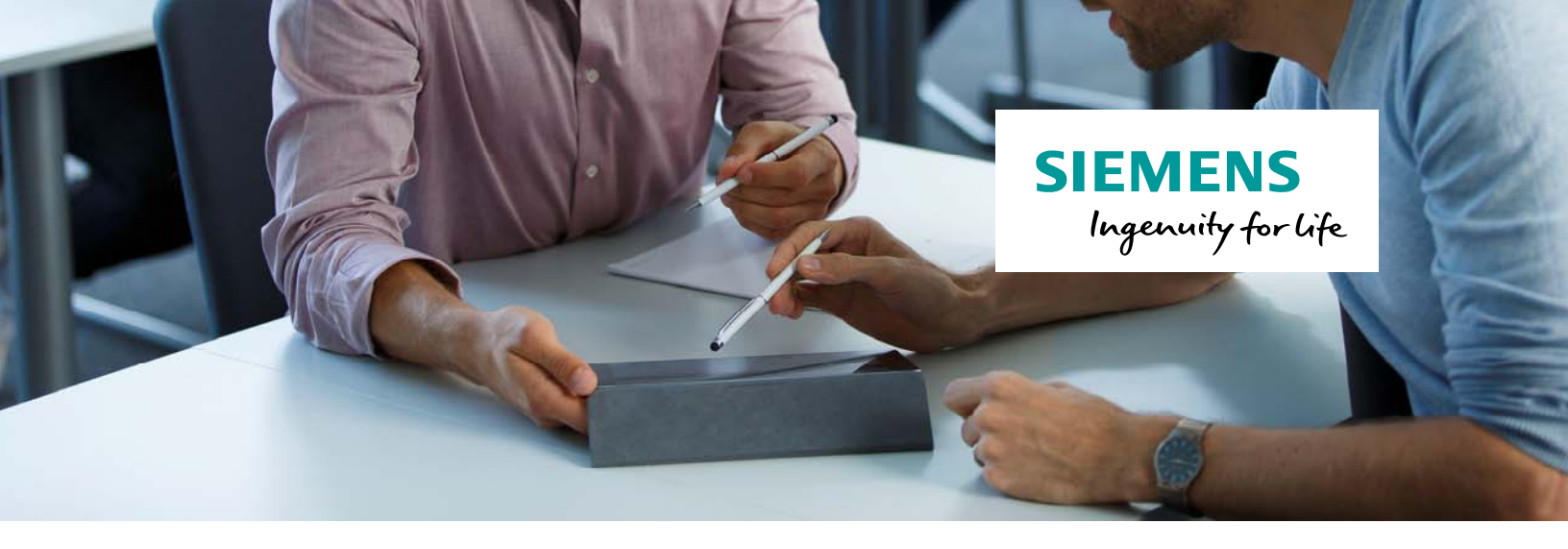

In the first step of the 5-step booking process course details are displayed again.

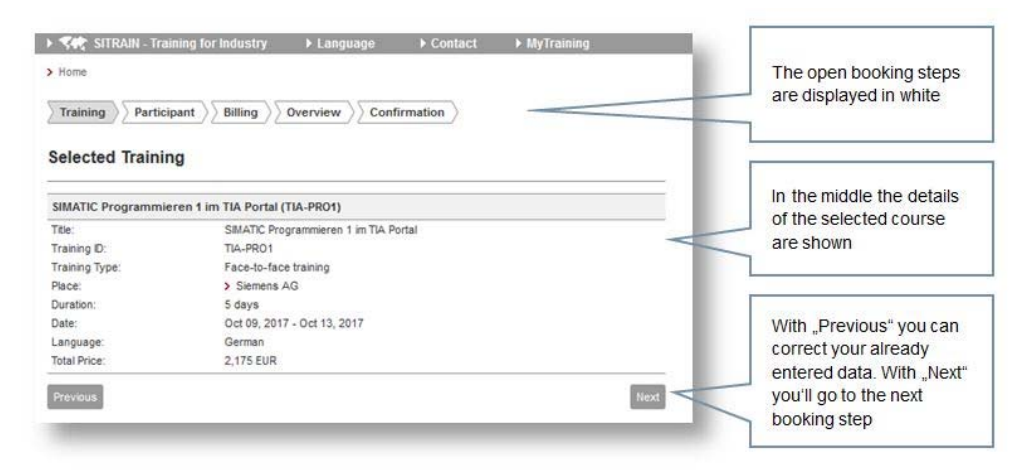

With the "Previous" button you can go to the previous step, "Next" takes you to the next booking step.

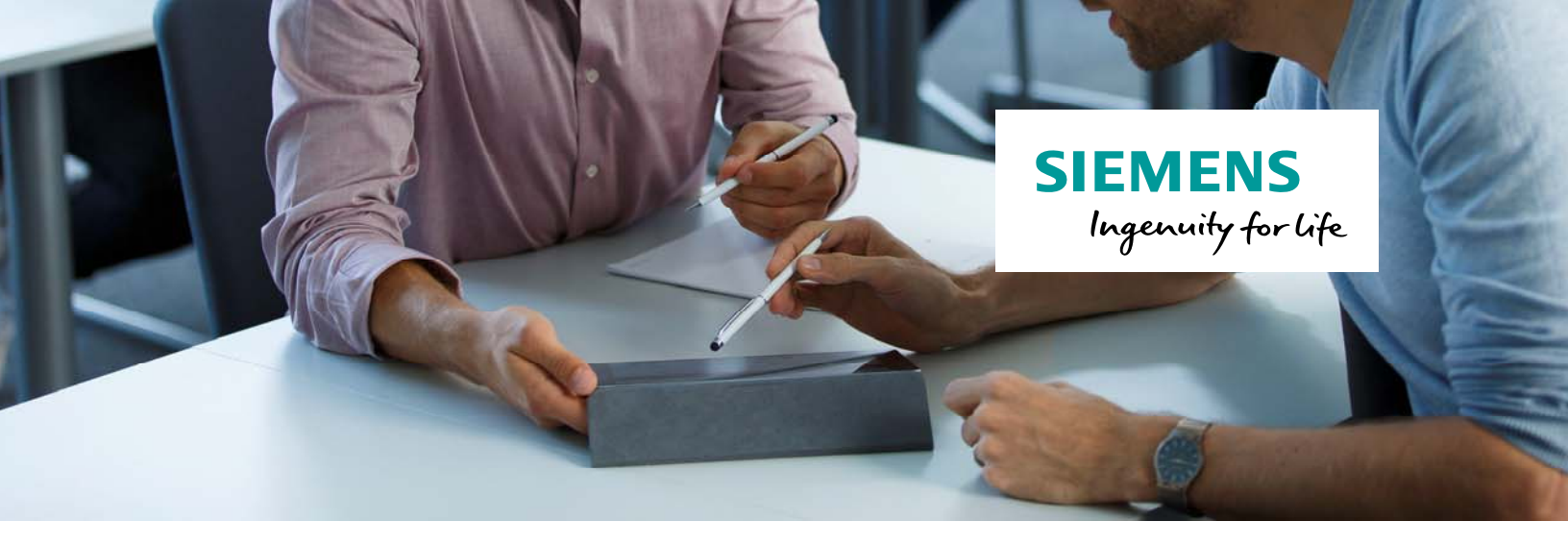

In the step "Participant" you will probably be asked to insert additional data.

If you already booked our courses in the past, the input form is already filled with your data of previous bookings.

Please validate your participant data thoroughly. With \* marked fields are required fields and you have to fill in them to continue the booking process.

Save your data to go to the next booking step.

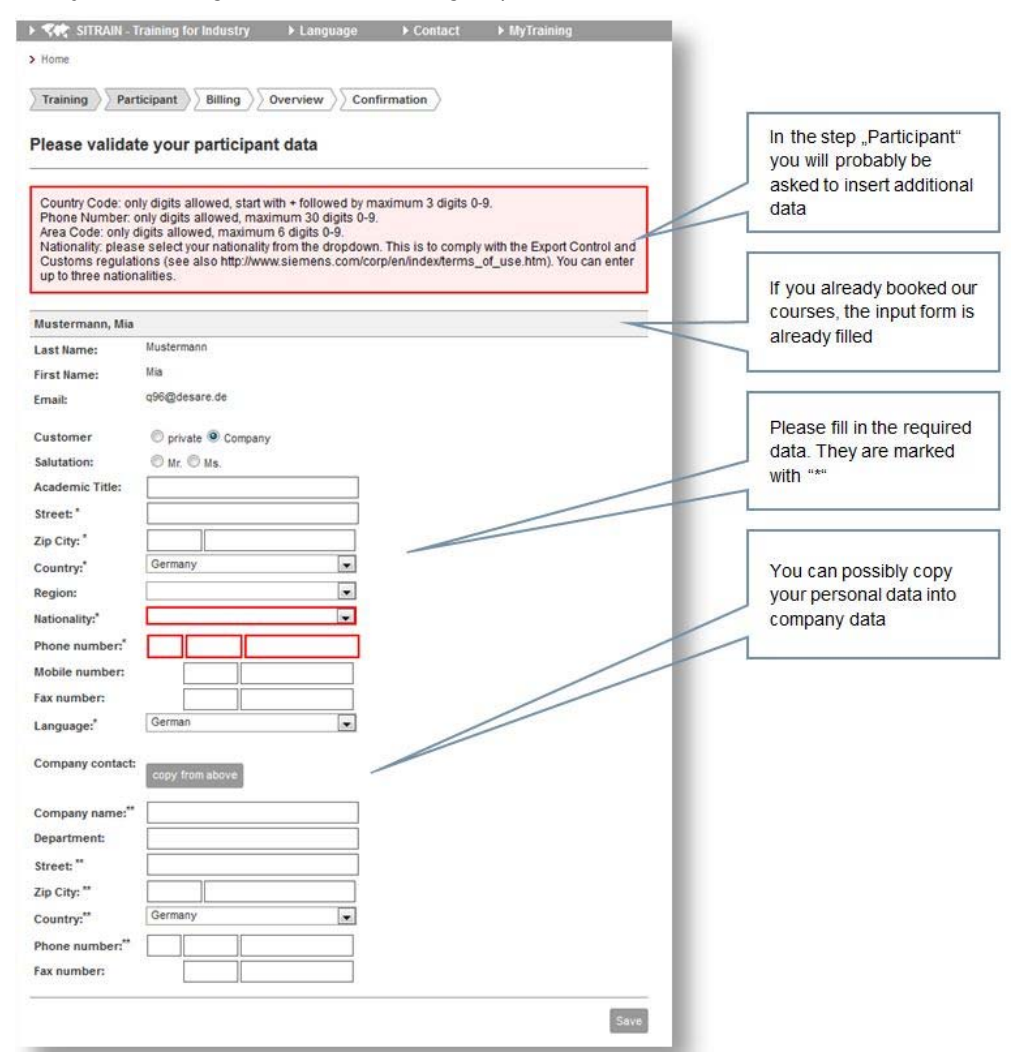

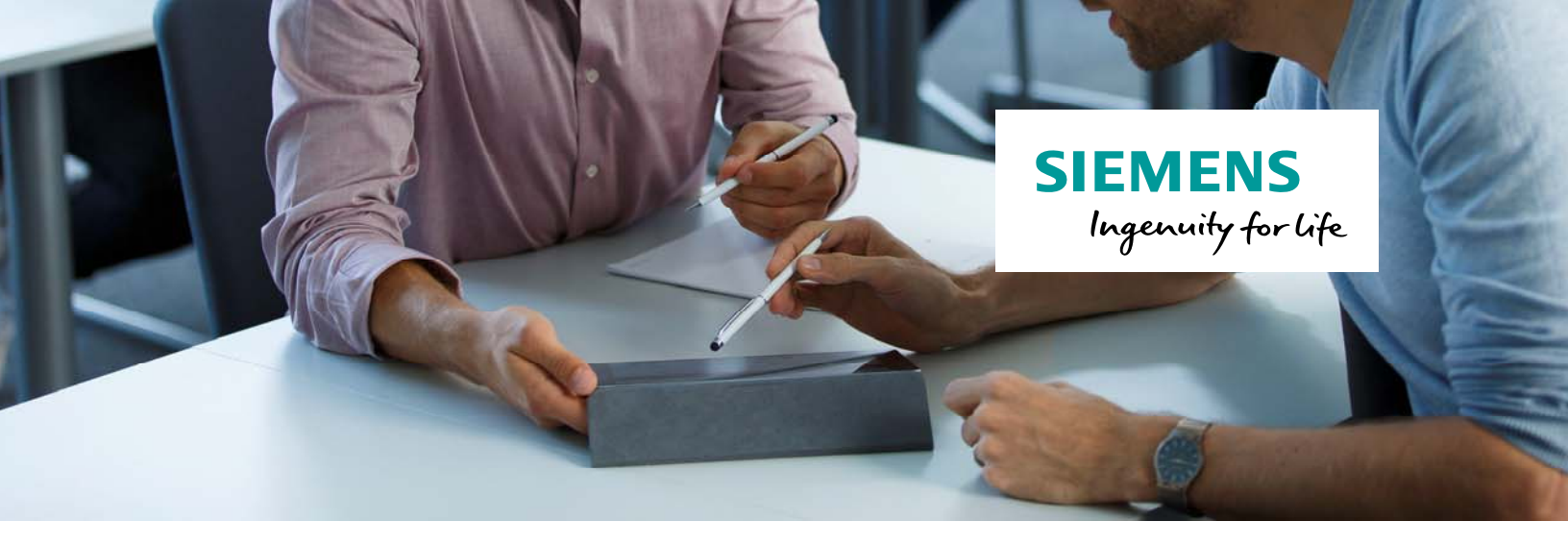

If you already know your billing information, you can insert them in the "billing" step optionally.

In this step you can change your booking and billing contact.

| Training Par                                    | rticipant $\rangle$ Billing | Overview >> Confi | rmation       | -      | You can provide your<br>billing data if known                      |
|-------------------------------------------------|-----------------------------|-------------------|---------------|--------|--------------------------------------------------------------------|
| Please provide th                               | ne following billing        | data:             |               |        |                                                                    |
| Customer Id:<br>Order Reference:<br>VAT Number: |                             |                   |               |        |                                                                    |
| Booking contact<br>First name                   | Last Name                   | e-mail            | Company       |        | If necessary you can<br>change your booking and<br>billing contact |
| Mia                                             | Mustermann                  | q96@desare.de     | Muster-Firma1 | change |                                                                    |
| Invoice contact                                 |                             |                   |               |        |                                                                    |
| First name                                      | Last Name                   | e-mail            | Company       |        |                                                                    |
| Mia                                             | Mustermann                  | q96@desare.de     | Muster-Firma1 | change |                                                                    |
| Previous                                        |                             |                   |               | Next   |                                                                    |

<u>Note:</u>

Booking contact: Person used by SITRAIN to receive booking confirmation, course invitation and other contacts.

Billing contact: Person who should receive the bill of booked courses.

![](_page_5_Picture_0.jpeg)

The step "overview" shows in summary all entered data and the chosen course in an overview.

You can enter additional information which could be important for SITRAIN in the notes field.

| Training >> Participant >> Billin                                                                                                    | ng Overview Confirmation                          |           |                                                               |
|----------------------------------------------------------------------------------------------------|---------------------------------------------------|-----------|---------------------------------------------------------------|
| Dectisionet                                                                                                    |                                                   |           |                                                               |
| Participant                                                                                                    |                                                   |           | Entered data are shown                                        |
| Salutation:                                                                                                    |                                                   |           | in summary in this                                            |
| -irst name:                                                                                                    | Ma                                                |           | overview                                                      |
| ast name.                                                                                                    | Mussermann                                        |           | Overview                                                      |
| Company:                                                                                                    | Huster Firma 1                                    |           |                                                               |
| ocation:                                                                                                    | Musterstr. 32<br>99099 Musterstadt                |           |                                                               |
| -mail:                                                                                                    | q96@desare.de                                     |           |                                                               |
| Billing Data                                                                                                    |                                                   |           |                                                               |
| Incating Type:                                                                                                    | external                                          |           |                                                               |
| looking contact                                                                                                    |                                                   |           |                                                               |
| in a start and the start and the start and t |                                                   | 12        |                                                               |
| salutation:                                                                                                    |                                                   |           |                                                               |
| ast Name:                                                                                                    | Mustermann                                        |           |                                                               |
| anartment                                                                                                    | Museum mann                                       |           |                                                               |
| lomnany:                                                                                                    | Muster-Firma1                                     |           |                                                               |
| ocation                                                                                                    | Musterstr. 32<br>99099 Musterstadt                |           |                                                               |
| s-mail:                                                                                                    | q96@desare.de                                     |           |                                                               |
| nvoice contact                                                                                                    |                                                   |           |                                                               |
| Salutation                                                                                                    |                                                   |           |                                                               |
| irst name:                                                                                                    | Min                                               |           |                                                               |
| ast Name:                                                                                                    | Mustermann                                        |           |                                                               |
| lepartment:                                                                                                    |                                                   |           |                                                               |
| ompany:                                                                                                    | Muster-Firma1                                     |           |                                                               |
| ocation:                                                                                                    | Musterstr. 32                                     |           |                                                               |
|                                                                                                    | 99099 Musterstadt                                 |           |                                                               |
| -mail:                                                                                                    | q96@desare.de                                     |           |                                                               |
| raining                                                                                                    |                                                   |           |                                                               |
| SIMATIC Programmieren 1 im TIA                                                                                                    | Portal                                            | 2,175 EUR |                                                               |
| SIMATIC Programmieron 1 im TIA                                                                                                    | Portal (Oct 00 2047 09:20 Oct 17 2047 15:00)      |           |                                                               |
| Siemens AG                                                                                                    | (0100 (000 00, 2011 0000 - Out 13, 2011 10.00)    |           |                                                               |
| Clemens-Winkler-Str. 3                                                                                                    |                                                   |           |                                                               |
| 09116 Chemnitz                                                                                                    |                                                   |           | If necessary you can add                                      |
| http:///mcms/sitrain2/content/DE(d)                                                                                                    | /e)/LocationMaps/Seiten/B5_CHM.aspx               |           | additional information by                                     |
| lotes                                                                                                    |                                                   |           | using the notes field                                         |
| Aease enter here additional notes rega                                                                                                    | rding your order (if necessary):                  |           | adding the notice field                                       |
|                                                                                                    |                                                   | 4         |                                                               |
|                                                                                                    |                                                   |           |                                                               |
|                                                                                                    |                                                   |           | Disease successfully OTO                                      |
| Sum:                                                                                                    |                                                   | 2,175 EUR | Please accept the GTC<br>and privacy policy before            |
| Sum:                                                                                                    | ditions (GTC) > show General Terms and Conditions | 2,175 EUR | Please accept the GTC<br>and privacy policy before            |
| Sum:<br>I accept the General Terms and Con<br>I agree to the Privacy Policy > show                                                                                                    | dBons (GTC) > show General Terma and CondBons     | 2,175 EUR | Please accept the GTC<br>and privacy policy before<br>booking |

After accepting the GTCs and privacy policy you can complete the booking by using the "register" button.

![](_page_6_Picture_0.jpeg)

After sending the booking you will receive a message to the entered e-mail address.

With this message you receive the confirmation of the receipt of your booking in our system but NOT a confirmation of your booking.

| SITRAIN Germany                                                                                                    |                                             |
|----------------------------------------------------------------------------------------------------|---------------------------------------------|
| SIMATIC PCS 7 System Course<br>ST-PCS7SYS                                                                                                    |                                             |
|                                                                                                    | Registration confirmation.<br>This is NOT a |
| Dear Mia Mustermann,                                                                                                    | commation of booking!                       |
| Thank you very much for your SITRAIN registration.                                                                                                    |                                             |
| Within the next few days you will receive a separate confirmation.<br>Before the course begins we will send all registered customers a separate invitation, in which location and time<br>will be confirmed. |                                             |
| Please check the following details of your registration below. If you notice any mistakes, we kindley ask you to<br>inform us immediately.                                                                   |                                             |

Due to export control laws we have to verify all bookings.

After completing the verification, you (or your deviating contact) will receive a binding confirmation of your booking.

![](_page_6_Figure_6.jpeg)

## You need more information?

We will be pleased to advise you personally.

## SITRAIN Customer Support

Tel.:022 3966 3208E-Mail:customer.training.in@siemens.comWeb:www.siemens.co.in/sitrain